## **Relay ELD quick start guide**

## amazon freight partner

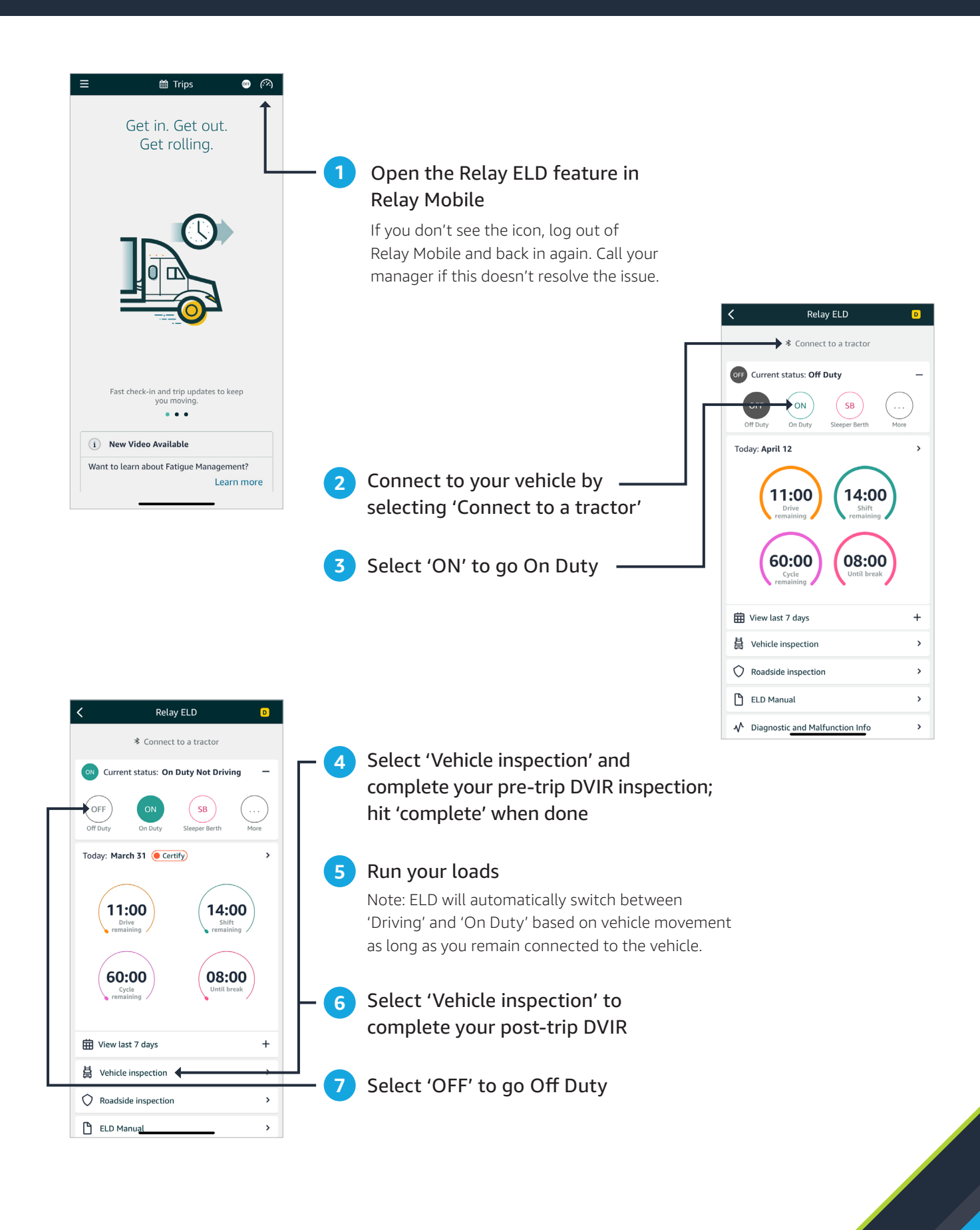